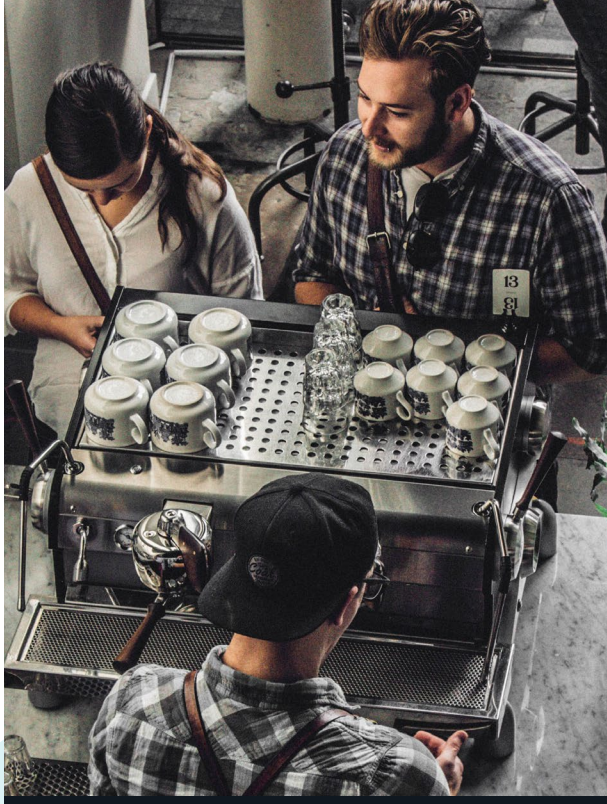

Digital banking guide

# Small business.

https://banking.connectfirstcu.com

# consolidate your profiles.

Select Business Services from the top menu and click on Profile Consolidation.

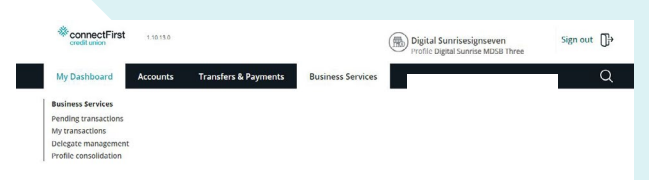

Add Profile by entering the username and the password of the second profile you wish to add.

|                     | 11.100.1000                           |                                                                          |                   | Digital Sunnise signs even<br>Profile Digital Sunnise MDSB Three | sign out Up |
|---------------------|---------------------------------------|--------------------------------------------------------------------------|-------------------|------------------------------------------------------------------|-------------|
| My Dashboard        | Accounts                              | Transfers & Payments                                                     | Business Services |                                                                  | Q           |
| dd Profile          |                                       |                                                                          |                   | Details Con                                                      | Completed   |
|                     |                                       |                                                                          |                   |                                                                  |             |
| ter in the username | e and password for                    | the profile you would like t                                             | o add.            |                                                                  |             |
| ter in the username | e and password for<br>Userna          | the profile you would like to                                            | o add.            |                                                                  |             |
| ter in the username | e and password for<br>Userna<br>Passw | the profile you would like to<br>me Enter username<br>ord Enter password | o add.            |                                                                  |             |

**Note:** User must be a signer on the banking account if they wish to consolidate.

### adding and managing delegates.

Select Business Services from the top menu and click on Delegate Management.

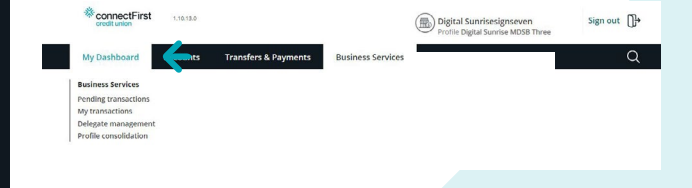

#### adding and managing delegates. Continued...

Click Add delegate and then follow the proceeding instructions. View the access level comparison table for the services you wish to make available to your delegate.

### **Note:** You cannot delete a delegate, but you can lock the user to prevent access.

| ** connectFirst<br>credit union | 1.10.13.0                                      |                                                                            |                                                               | Digital Sunrisesignseven<br>Profile Digital Sunrise MDSB Three          | Sign out          |
|---------------------------------|------------------------------------------------|----------------------------------------------------------------------------|---------------------------------------------------------------|-------------------------------------------------------------------------|-------------------|
| My Dashboard                    | Accounts Tra                                   | nsfers & Payments                                                          | Business Services                                             |                                                                         | Q                 |
| dd Delegate                     |                                                |                                                                            |                                                               | Details Con                                                             | firm Completed    |
| elegate details                 |                                                |                                                                            |                                                               |                                                                         |                   |
|                                 | Delegate username                              | Enter delegate user                                                        | name                                                          |                                                                         |                   |
|                                 |                                                | The username should<br>allowed. The usernam                                | be between 5-34 alphanumeric<br>e should be communicated to t | characters. Periods, dashes, underscores ani<br>he delegate separately. | d @signs are also |
|                                 |                                                |                                                                            |                                                               |                                                                         |                   |
|                                 | Delegate name                                  | Enter delegate nam                                                         | e                                                             |                                                                         |                   |
|                                 | Delegate name<br>Access level                  | Enter delegate nam                                                         | Initiator                                                     |                                                                         |                   |
|                                 | Delegate name<br>Access level                  | Enter delegate nam                                                         | ie<br>O Initiator<br>parison table                            |                                                                         |                   |
|                                 | Delegate name<br>Access level<br>Send password | Enter delegate nam<br>Read-only<br>View access level com<br>E-mail address | ie Initiator<br>parison table<br>Mobile number                |                                                                         |                   |

You can also manage and troubleshoot delegate access on the **Delegate Management** page.

| ConnectFir credit union | st 1.10.12.0 |                      |                   | Digital Sunrise:<br>Profile Digital Sun | signseven<br>rise MDSB Three | Sign out     |
|-------------------------|--------------|----------------------|-------------------|-----------------------------------------|------------------------------|--------------|
| My Dashboard            | Accounts     | Transfers & Payments | Business Services | _                                       |                              | a            |
| Manage Dele             | egates       |                      |                   |                                         |                              |              |
| Add delegate            |              |                      |                   |                                         |                              |              |
|                         |              |                      |                   |                                         |                              |              |
| Name                    | Username     | Access level         | Lock access       | Unlock<br>transaction<br>authentication | Reset password               | Edit details |
|                         |              |                      |                   |                                         |                              |              |

### approve delegate transactions.

Select Business Services from the top menu and click on Pending Transactions.

Corporation Tax Installment Remittance (RC 160)

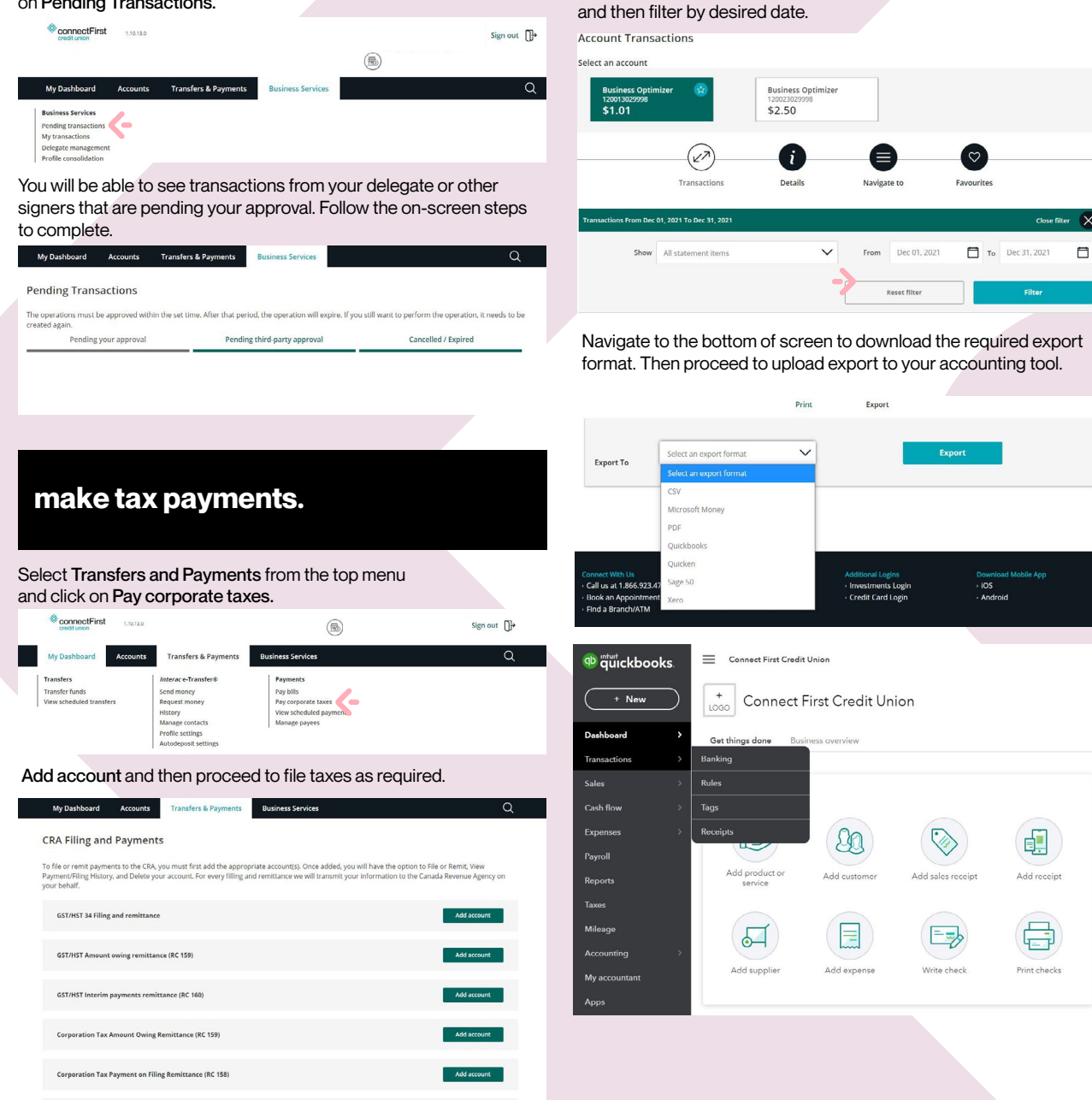

Add account

connecting to Quickbooks/Quicken.

Navigate to the Transactions history page, Select account,

#### connecting to Quickbooks/Quicken. Continued.

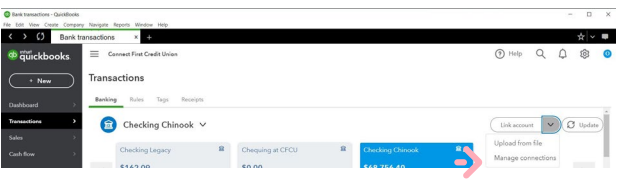

Search for Connect First Credit Union.

| Let's get a picture of your profits                             |                                                                                                    |
|-----------------------------------------------------------------|----------------------------------------------------------------------------------------------------|
|                                                                 |                                                                                                    |
| Connect your bank or credit card to bring in your transactions. |                                                                                                    |
| connect                                                         |                                                                                                    |
| 700 results for connect                                         |                                                                                                    |
| Connect First Credit Union<br>Banking.com/edit/stou.com         |                                                                                                    |
| Connect to PayPal www.paypal.com                                |                                                                                                    |
| Disease Connect to Square<br>squareup com                       |                                                                                                    |
| ConnectOne Bank Business (NJ) www.connectOneBank.com            |                                                                                                    |
|                                                                 |                                                                                                    |
|                                                                 | With a canadiant       20 mach the canadiant       Image: Second Second Se |

Enter your connectFirst Digital Banking username and password to complete direct connection.

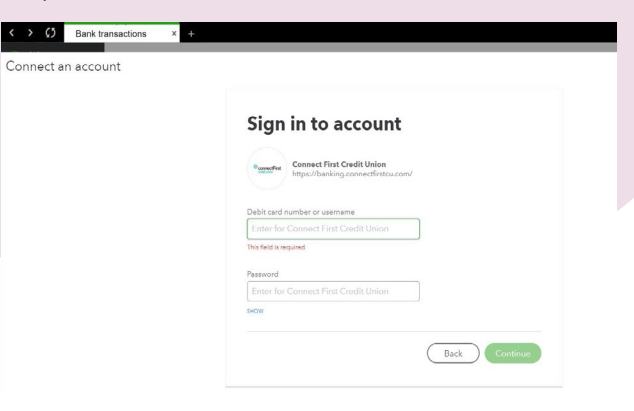

Questions? Give us a call at 1 (866) 923-4778.

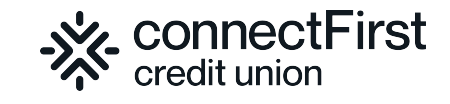